## CONSIGLIO:

PER CHI HA UNA VERSIONE RELATIVAMENTE RECENTE DI EXCEL (EXCEL 2007 O SUCCESSIVA)

INSTALLARE COMPONENTI AGGIUNTIVI DI EXCEL: CARICARE STRUMENTI DI ANALISI

ISTRUZIONI

https://support.office.com/it-it/article/caricare-strumenti-di-analisi-in-excel-6a63e598-cd6d-42e3-9317-6b40ba1a66b4#OfficeVersion=Windows

DATASET tg\_bmi.xls Field Descriptions ID: Subject ID sex: Sex: 0 = male, 1 = female age: Age in years chol: Serum total cholesterol, mg/dl

BMI: Body-mass index, kg/m2

TG: Serum triglycerides, mg/dl

APOE: Apolipoprotein E genotype, with six genotypes coded 1-6:  $1 = e^2/e^2$ ,  $2 = e^2/e^3$ ,  $3 = e^2/e^4$ ,  $4 = e^3/e^3$ ,  $5 = e^3/e^4$ ,  $6 = e^4/e^4$ 

# 1.

STATISTICHE DESCRITTIVE: Calcola media, mediana, deviazione standard e asimmetria della variabile trigliceridi

(Funzioni excel: =MEDIA; =MEDIANA; =DEV.ST; =ASIMMETRIA)

Calcola media, mediana, deviazione standard e asimmetria della variabile bmi

(Funzioni excel: =MEDIA; =MEDIANA; =DEV.ST; =ASIMMETRIA)

Crea un grafico a dispersione (scatterplot) della variabile trigliceridi vs bmi. Sulla base del grafico è evidenziabile un'associazione tra bmi e trigliceridi?

| H               | 5     | o-∂-                                 | <b>&amp;</b> - E | ÷       |                                     |                                                                                                    |         |                          |       |                              |            |                       | CH0                                 | )L - Exce        | ł                            |                            | •              |               |                       | _              | ~                               | fabio sav | oia 🗗  | 3          | - 6               |
|-----------------|-------|--------------------------------------|------------------|---------|-------------------------------------|----------------------------------------------------------------------------------------------------|---------|--------------------------|-------|------------------------------|------------|-----------------------|-------------------------------------|------------------|------------------------------|----------------------------|----------------|---------------|-----------------------|----------------|---------------------------------|-----------|--------|------------|-------------------|
| File            |       | Home                                 | Inseri           | sci La  | ayout di pag                        | jina                                                                                                    | Formule | : Dat                    | i R   | levisione                    | Visualizza | Svilu                 | рро                                 | Power            | Pivot (                      | 🖓 Cerca                    |                |               |                       |                |                                 |           |        |            | Ąс                |
| Tabell<br>pivot | a Tal | belle pivot<br>onsigliate<br>Tabelle | Tabella          | Immagir | ni Immagin<br>online<br>Illustrazio | For<br>The second second | me •    | 🗎 Store<br>5 Miei c<br>C | ompon | ienti aggiun<br>enti aggiunt | tivi 👻 🌇   | Grafici<br>consigliat | • ∎∎ •<br>\$\\\\\ •<br>ti € •<br>Gr | afici            | Grafice<br>Fivot             | Mappa<br>3D *              | Linee Is       | togramma      | Positivi/<br>negativi | Filtro<br>dati | Sequenza<br>temporale<br>Filtri | Colleg    | amento | 4<br>Testo | Ω<br>Simboli<br>* |
| E1              |       | *                                    | : X              | ~       | fx BN                               | /1                                                                                                    |         |                          |       |                              |            |                       |                                     | Inser            | sci grafico                  | a dispersio                | ne (X, Y) o g  | grafico a bo  | olle                  |                |                                 |           |        |            |                   |
|                 | A     | В                                    | с                | D       | E                                   | F                                                                                                    | G       |                          | н     | I.                           | J          | К                     |                                     | Usare<br>relazio | questo tipo<br>one tra set o | o di grafico<br>li valori. | per visualizz  | tare la       | Q                     |                | R                               | s         | т      |            | U                 |
| 1 10            | )     | SEX                                  | AGE              | CHOL    | BMI                                 | TG                                                                                                    | APOE    |                          |       |                              |            |                       |                                     | Fare o           | lic sulla free               | ccia per visu              | ualizzare i di | versi tipi di |                       |                |                                 |           |        |            |                   |
| 2               | 1     | 1                                    | 74               | 215     | 26,2                                | 367                                                                                                    |         | 4                        |       |                              |            |                       |                                     | grafic           | i a dispersio                | ne e a bolle               | e disponibili  | e posiziona   | are                   |                |                                 |           |        |            |                   |
| 3               | 2     | 1                                    | 51               | 204     | 24,7                                | 150                                                                                                    |         | 4                        |       |                              |            |                       |                                     | Il pun           | tatore del n<br>teorima nel  | nouse sulle                | icone per vi   | isualizzare   |                       |                |                                 |           |        |            |                   |
| 4               | 3     | 0                                    | 64               | 205     | 24,2                                | 213                                                                                                    |         | 4                        |       |                              |            |                       |                                     |                  | ceptitine free               | uocument                   |                |               |                       |                |                                 |           |        |            |                   |
| 5               | 4     | 0                                    | 34               | 182     | 23,8                                | 111                                                                                                    |         | 2                        |       |                              |            |                       |                                     |                  |                              |                            |                |               |                       |                |                                 |           |        |            |                   |
| 6               | 5     | 1                                    | 52               | 175     | 34,1                                | 328                                                                                                    |         | 2                        |       |                              |            |                       |                                     |                  |                              |                            |                |               |                       |                |                                 |           |        |            |                   |
| 7               | 6     | 1                                    | 39               | 176     | 22,7                                | 53                                                                                                    |         | 4                        |       |                              |            |                       |                                     |                  |                              |                            |                |               |                       |                |                                 |           |        |            |                   |
| 8               | 7     | 0                                    | 79               | 159     | 22,9                                | 274                                                                                                    |         | 2                        |       |                              |            |                       |                                     |                  |                              |                            |                |               |                       |                |                                 |           |        |            |                   |
| 9               | 8     | 0                                    | 38               | 169     | 24,9                                | 137                                                                                                    |         | 2                        |       |                              |            |                       |                                     |                  |                              |                            |                |               |                       |                |                                 |           |        |            |                   |

## 2.

### CORRELAZIONE E REGRESSIONE

a. Calcola coefficiente di correlazione di pearson

(Funzioni excel: =PEARSON; =CORRELAZIONE)

b. Modello di regressione lineare semplice (y: TG; x:bmi)

Calcola l'intercetta e la pendenza della retta di regressione e scrivi l'equazione della retta di regressione

c. Aggiungi allo scatterplot creato in precedenza la retta di regressione

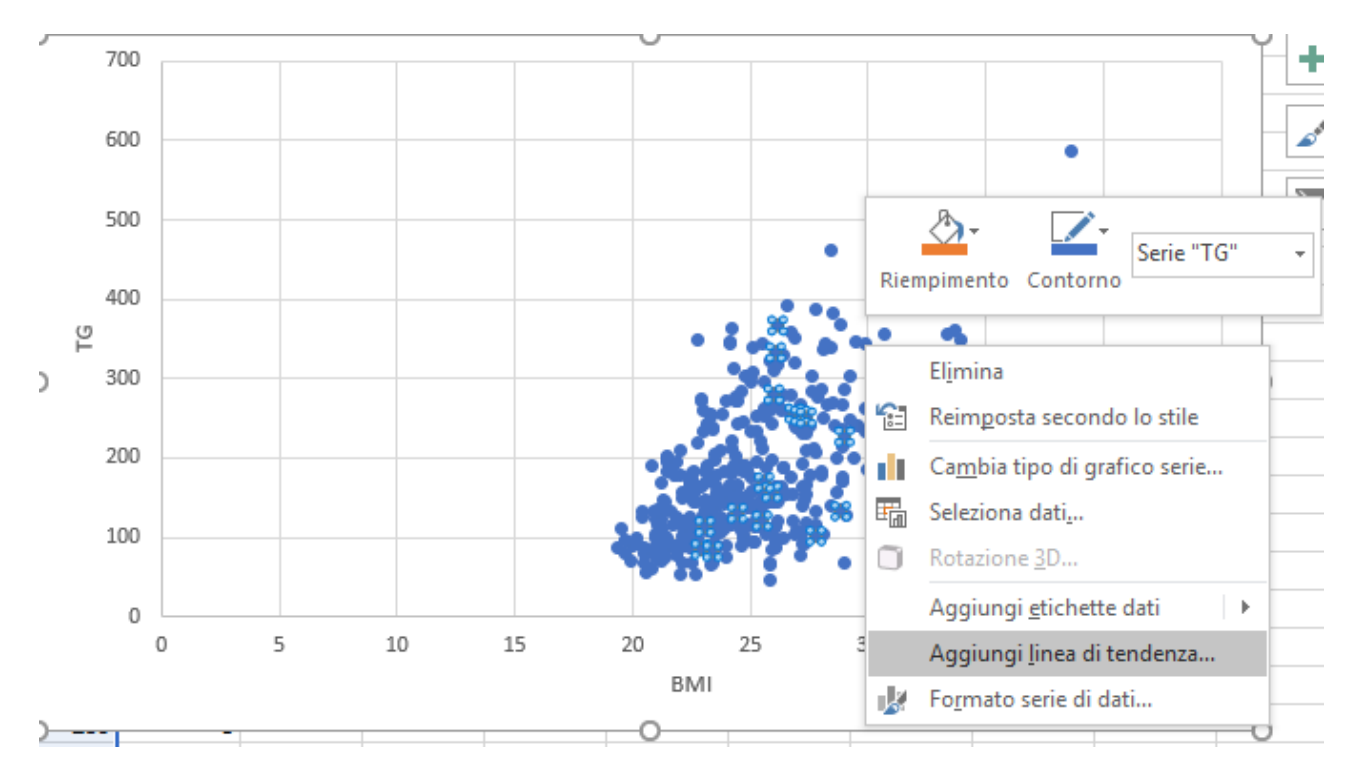

(Funzioni excel: =INTERCETTA; =REGR.LIN)

### PER CHI HA INSTALLATO componente aggiuntivo di excel: STRUMENTI DI ANALISI

a. Analisi descrittiva delle variabili trigliceridi e bmi

| ⊟ ちਾ ở °⊈ - 🖽 ∓                                                                                                    |                                                                                    |                           |                                              | CHOL - Excel                                |                                                 |                   |                                                 |            | fabio                 | savoia 🗹     |
|----------------------------------------------------------------------------------------------------|------------------------------------------------------------------------------------|---------------------------|----------------------------------------------|---------------------------------------------|-------------------------------------------------|-------------------|-------------------------------------------------|------------|-----------------------|--------------|
| File Home Inserisci La                                                                                                    | ayout di pagina Formule                                                            | Dati Revisione            | Visualizza Svilu                             | ippo Power Pivot                            | Q Cerca                                         |                   |                                                 |            |                       |              |
| Carica dati<br>esterni v<br>Ruevy v Co Origini recenti<br>Recupera e trasforma                                                                                                    | Aggiorna<br>tutti +<br>Connessioni<br>Proprietà<br>Modifica collega<br>Connessioni | nenti 2↓ 212<br>A↓ Ordina | Filtro Cancella<br>V Riapplica<br>V Avanzate | Testo in<br>colonne 🗟 👻 🚱<br>Strumenti dati | Analisi di F<br>simulazione - pre<br>Previsione | oglio<br>evisione | Raggruppa<br>Separa •<br>Subtotale<br>Struttura | • *∃<br>-∃ | Analisi dati Analisi  |              |
| L3 • : × 🗸                                                                                                    | f <sub>x</sub>                                                                     |                           |                                              |                                             |                                                 |                   |                                                 |            | Strumenti di anali    | si dei dati  |
| A B C D                                                                                                    | E F G                                                                              | H I                       | J K                                          | L M                                         | 1 N                                             | 0                 | Р                                               | Q          | di tipo finanziario e | scientifico. |
| Statistica descrittiva<br>Input<br>Intervallo di input:<br>Dati raggruppati per:<br>Etichette nella prima riga<br>Opzioni di output<br>Intervallo di output:<br>Nuovo foglio di lavoro:<br>Nuova cartella di lavoro<br>Riepilogo statistiche<br>Livello di confidenza per<br>K-esimo più grande:<br>K-esimo più piccolo: | SF:SF 1   ● Colonne Righe   ● Righe 1                                              | ? ×                       |                                              |                                             |                                                 |                   |                                                 |            |                       |              |

- b. Crea un grafico a istogrammi della variabile trigliceridi e della variabile bmi
- c. Calcola il coefficiente di correlazione (variabili: trigliceridi: bmi)

| analisi dati                                                                                                    |   | ?   | $\times$ |
|----------------------------------------------------------------------------------------------------|---|-----|----------|
| <u>S</u> trumenti di analisi                                                                                                    |   | 0   | K        |
| Analisi varianza: ad un fattore<br>Analisi varianza: a due fattori con replica<br>Analisi varianza: a due fattori senza replica | ^ | Ann | nulla    |
| Correlazione                                                                                                    |   | 3   | ?        |
| Statistica descrittiva                                                                                                    |   |     |          |
| Test F a due campioni per varianze                                                                                              |   |     |          |
| Istogramma                                                                                                    | ~ |     |          |

| Correlazione                                                                                                    |          | ? ×                       |
|----------------------------------------------------------------------------------------------------|----------|---------------------------|
| Input<br>Intervallo di <u>i</u> nput:<br>Dati raggruppati per:<br><u>E</u> tichette nella prima riga                         | SE:SF    | OK<br>Annulla<br><u>?</u> |
| Opzioni di output<br>O Intervallo di <u>o</u> utput:<br>Nuovo <u>f</u> oglio di lavoro:<br>Nuova car <u>t</u> ella di lavoro | <u>±</u> |                           |

d. Produci le statistiche dei parametri della retta di regressione (variabili: y tg; x: bmi)

| a conceptioner a second second s | antare con    | onne N 10           |
|----------------------------------------------------------------------------------------------------|---------------|---------------------|
| Analisi dati                                                                                                    |               | ? ×                 |
| <u>S</u> trumenti di analisi                                                                                                    |               | OK                  |
| Analisi di Fourier<br>Istogramma<br>Media mobile<br>Generazione di un numero casuale<br>Rango e percentile                                                                                                    | ^             | Annulla<br><u>?</u> |
| Regressione<br>Campionamento<br>Test t: due campioni accoppiati per medie<br>Test t: due campioni assumendo uguale varia<br>Test t: due campioni assumendo varianze dive                                                                                                    | nza<br>erse ♥ |                     |
|                                                                                                    |               |                     |

| Regressione                                                                                                    |                                                                | ? ×                       |
|----------------------------------------------------------------------------------------------------|----------------------------------------------------------------|---------------------------|
| Input<br>Intervallo di input <u>Y</u> :<br>Intervallo di input <u>X</u> :<br><u>E</u> tichette<br><u>L</u> ivello di confidenza                                                                                                    | SF\$2:SF\$401 ★   SE\$2:SE\$401 ★   Passa per l'origine 95   % | OK<br>Annulla<br><u>?</u> |
| Opzioni di output<br>Intervallo di <u>o</u> utput:<br>Nuovo <u>f</u> oglio di lavoro:<br>Nuova car <u>t</u> ella di lavoro<br>Residui<br><u>Residui</u><br><u>Residui</u><br>Tracciati dei residui<br><u>Tracciati delle appros</u> sima<br>Probabilità normale<br><u>Tracciati delle prob</u> abiliti | azioni<br>à normali                                            |                           |